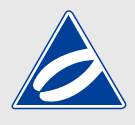

## VISA/Mastercard払いシステム

ユーザマニュアル ver.4

## 目次

p02 システムの概要

- p03 ログインページ
- p04 新規登録の流れ
- p07 システムHOME
- p08 登録変更ページ
- p09 口座振替への変更方法
- p10 パスワード再設定ページ

### 英進館VISA/Mastercard払いシステムの概要

#### システムの概要

#### ■ 本システムでできること

 ・請求される「月謝」や「講習代金」のご確認と過去6ヶ月間のお支払い済み結果

 システム登録するだけで「月謝」がご指定のクレジットカードより自動決済(決済日23日)

 「講習代1万以上の請求分」のみ「分割払い(2回/3回)」にてお支払いが可能

 ご登録のメールアドレス・パスワード・クレジット情報を変更いただけます

 ごきょうだいで通塾の場合は、お手数ですがお一人ずつお申し込みが必要となります

VISA は、VISA の登録商標または商標です / Mastercard は、Mastercard の登録商標または商標です

#### ■ ご利用いただける方

VISA

・英進館の授業を受講する生徒の「保護者さま」のみ ※1名の生徒に対し1名の保護者さまのみご登録可能

#### ■ ご利用いただけるカードと端末

#### ・VISA,Mastercard ブランドロゴが付いたクレジットカード

・スマートフォンや PC やタブレットの「最新 OS の最新バージョンのブウラザ」

また、より安全で快適にご利用いただくために PC では、次のブラウザを推奨致します。 Edge 最新バージョン / Chrome 最新バーション / Safari 最新バーション

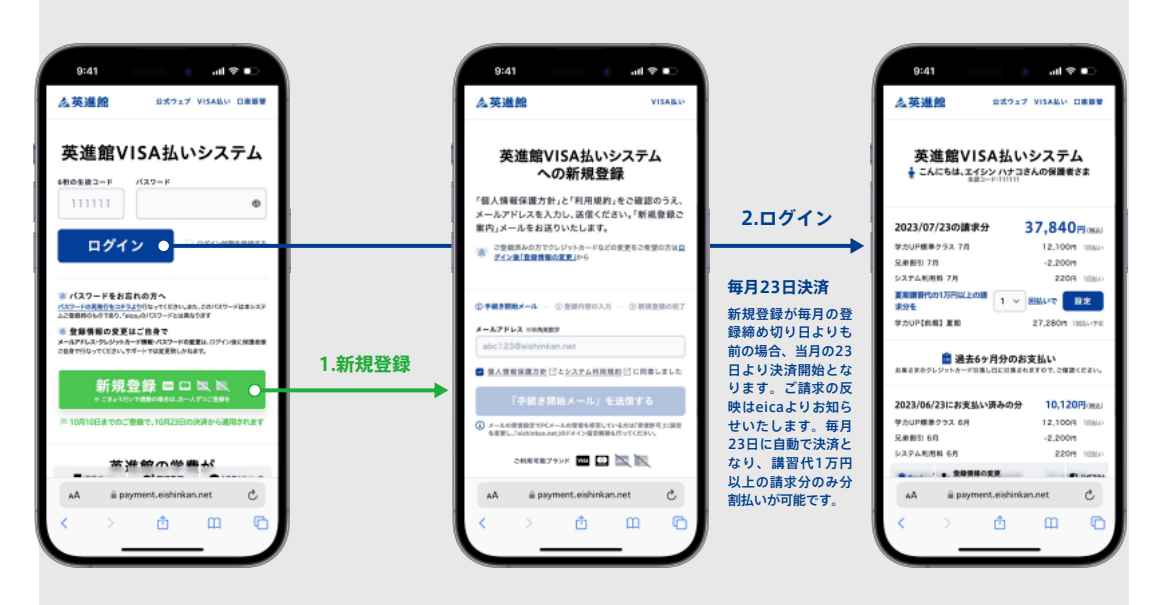

- 自動クレジット決済までの流れ

## ログインページ

# 2

#### ログインページから「システムへのログイン」や「新規登録」が行なえます

| 新規登録ページへ<br>クレジット払いシステム<br>を利用するための新規登<br>録画面へと進みます | <b>ログイン</b> <ul> <li>6桁の生徒コード</li> <li>パスワード</li> <li>を入力し、システムへ</li> <li>ログインできます。</li> </ul>                                       | パスワード再設定<br>システム登録者のログイ<br>ンパスワードの再設定手<br>続きを行ないます。 |
|-----------------------------------------------------|----------------------------------------------------------------------------------------------------|-----------------------------------------------------|
|                                                     | 9:41 ・・・・・・・・・・・・・・・・・・・・・・・・・・・・・・・・・・・・                                                                                            |                                                     |
|                                                     | <b>英進館VISA払いシステム</b>                                                                                                    |                                                     |
|                                                     | ログイン ログイン ログイン ボスワードをお忘れの方へ バスワードをお忘れの方へ バスワードの発見作者のマズださい。また、このパスワードは本システ<br>小で発酵のの下かり、「eleanのパスワードは本システ                             |                                                     |
|                                                     | ◆ 登録情報の変更はご自身で<br>メールアドレス・クレジットカード情報・パスワードの変更は、ログイン後に保護者様<br>ご自身で行なってください、サポートでは変更取しかねます。 新規登録 □ こ こ こ こ こ こ こ こ こ こ こ こ こ こ こ こ こ こ |                                                     |
|                                                     | ▶ 10月10日までのご登録で、10月23日の決済から適用されます                                                                                                    |                                                     |
|                                                     | AA ∎ payment.eishinkan.net C<br>< > ₫ □ □                                                                                            | https://payment                                     |

## 新規登録の流れ

#### ■ 新規登録ページ

ログインページの「新規登録」ボタンをクリックして表示される「新規登録ページ」。新規登録は、4ステップで 完了致します。また、登録には、「お子さまのフリガナ」と「6桁の生徒コード」が必要となります。 生徒コードに関しましては、**お子さまが現在通っていらっしゃる教場窓口まで「身分証」をご持参の上、直接**お問い合わせください。

| step.1-1:「手続き開始メール」を<br>お好きなメールアドレスを直接入力してか<br>人情報保護方針とシステム利用規約に同意<br>た」チェックボックスにチェックし、「手<br>始メールを送信する」ボタンを押してくださ | : <mark>送信</mark><br>5、「個<br>しまし<br>続き開<br>い。                                    |                                                                                                    |
|----------------------------------------------------------------------------------------------------|----------------------------------------------------------------------------------|----------------------------------------------------------------------------------------------------|
| ※指定解除ドメイン(eishinkan.net)                                                                                          |                                                                                  |                                                                                                    |
|                                                                                                    | <u> </u>                                                                         | VISA払い                                                                                                    |
|                                                                                                    | 英進館VISA払いシ<br>への新規登録                                                             | マステム<br>をご確認のうえ、                                                                                                    |
|                                                                                                    | メールアドレスを入力し、送信ください<br>案内」メールをお送りいたします。                                           | い。「新規登録ご                                                                                                    |
|                                                                                                    | ご登録済みの方でクレジットカードなどの意<br>グイン後「登録情報の変更」から                                          | 変更をご希望の方は <u>日</u>                                                                                                    |
| 規約を読む                                                                                                    |                                                                                  | <ol> <li>   ④ 単振奏録の空マ  </li> </ol>                                                                                                    |
| タップすると別ウインド<br>ウで、個人情報保護方針<br>とシステム利用規約が表<br>マオカまオ                                                                | メールアドレス ※半角英数字<br>abc123@eishinkan.net                                           |                                                                                                    |
|                                                                                                    | ···· ✔ 個人情報保護方針 <                                                                | 「「「「同意しました」                                                                                                    |
|                                                                                                    | 「手続き開始メール」を決                                                                     | 送信する                                                                                                    |
|                                                                                                    | <ul> <li>メールの受信設定でPCメールの受信を拒否している<br/>を変更し、「eishinkan.net」のドメイン指定解除も行</li> </ul> | ō方は「受信許可」に設定<br>Fってください。                                                                                                    |
|                                                                                                    | こ利用可能ブランド 🗤 🔯 📡                                                                  |                                                                                                    |
|                                                                                                    |                                                                                  | step.1-2:メール送信完了<br>英進館(eishinkan.net)からのメール<br>をご確認ください。また、お使いの<br>メールソフトによっては、誤って<br>迷惑メールフォルダ」に振り分けら<br>れることがあります。数分経っても<br>メールが届かない場合は、迷惑メー<br>ルフォルダをご確認ください。 |

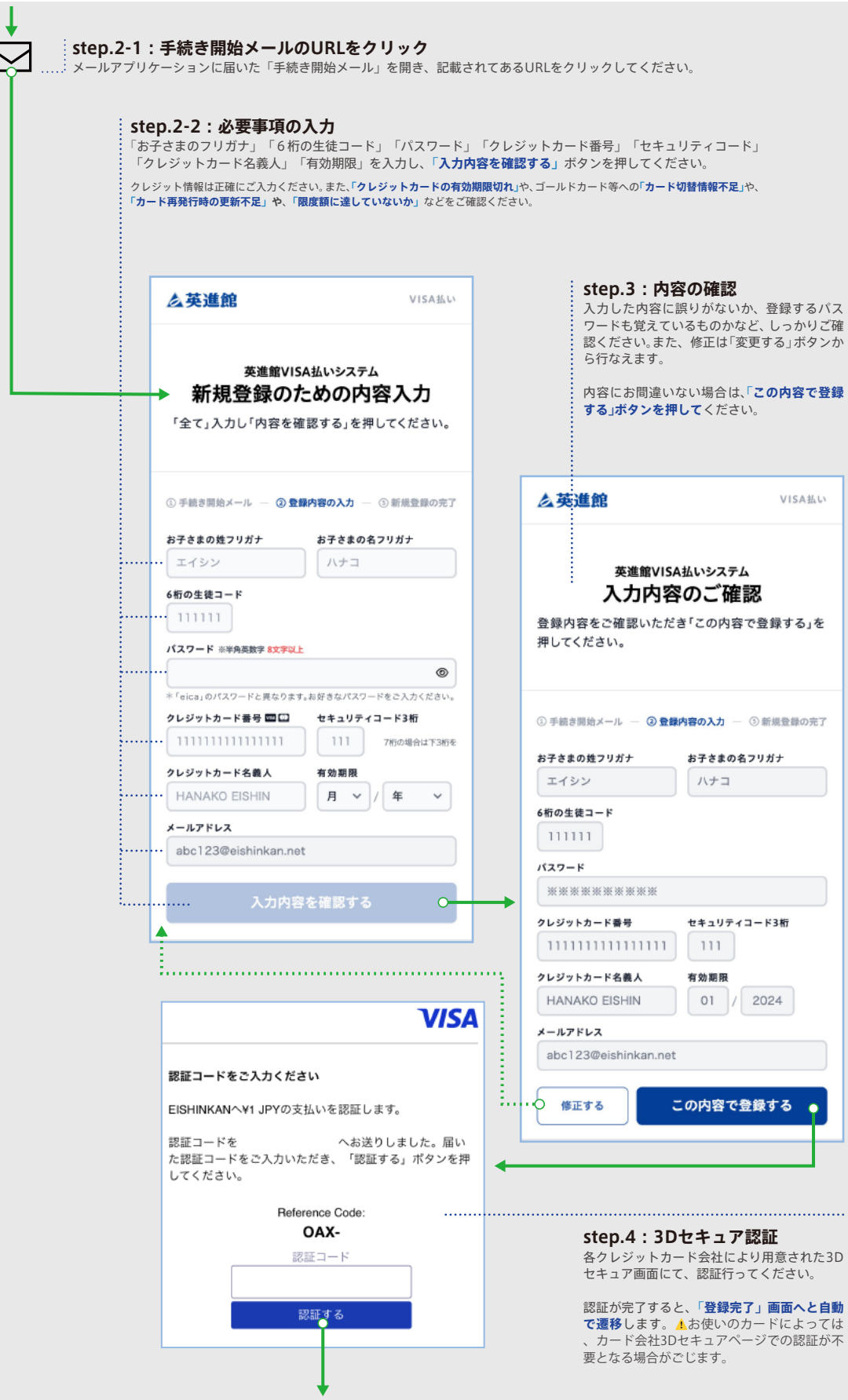

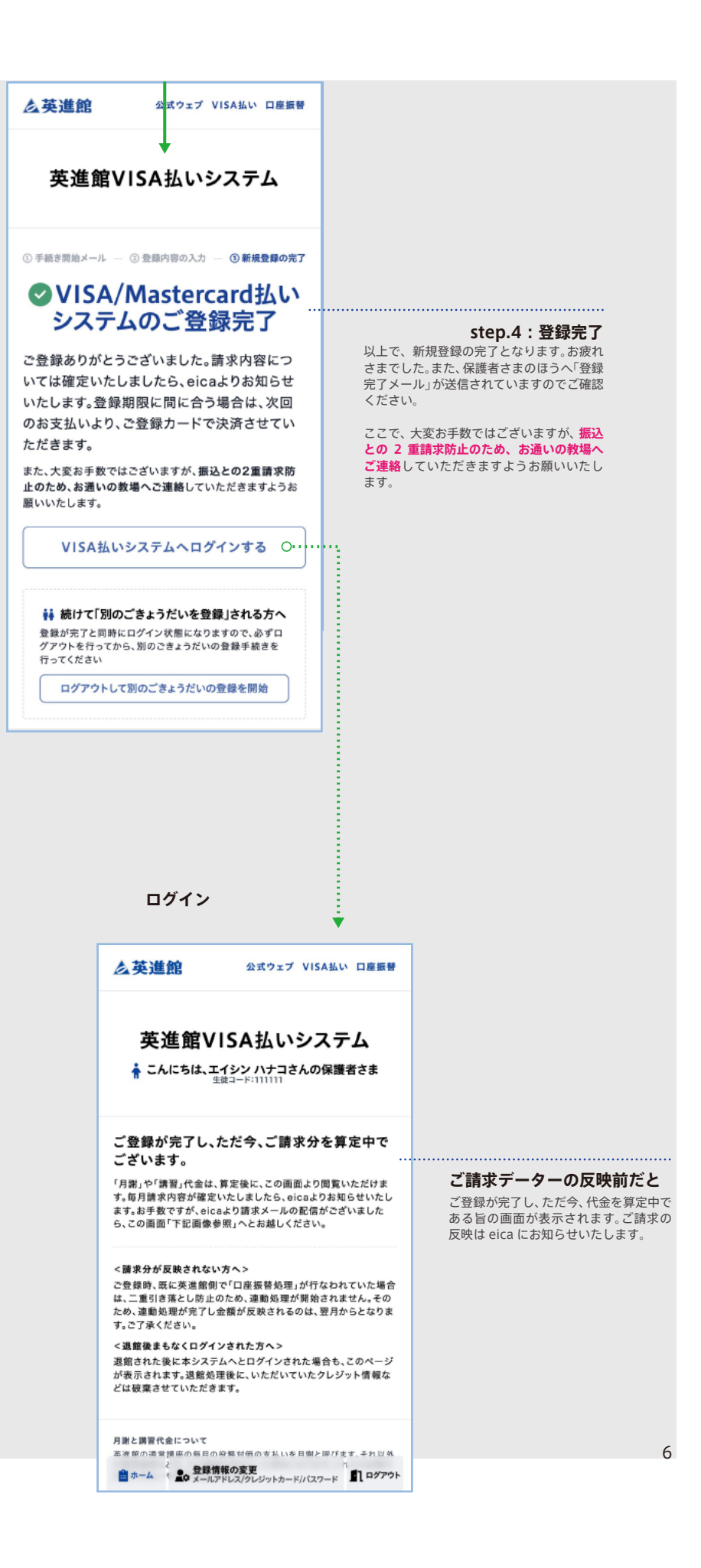

## システムHOME

## 4

#### ログインした後に表示される「システムHOME」ページ

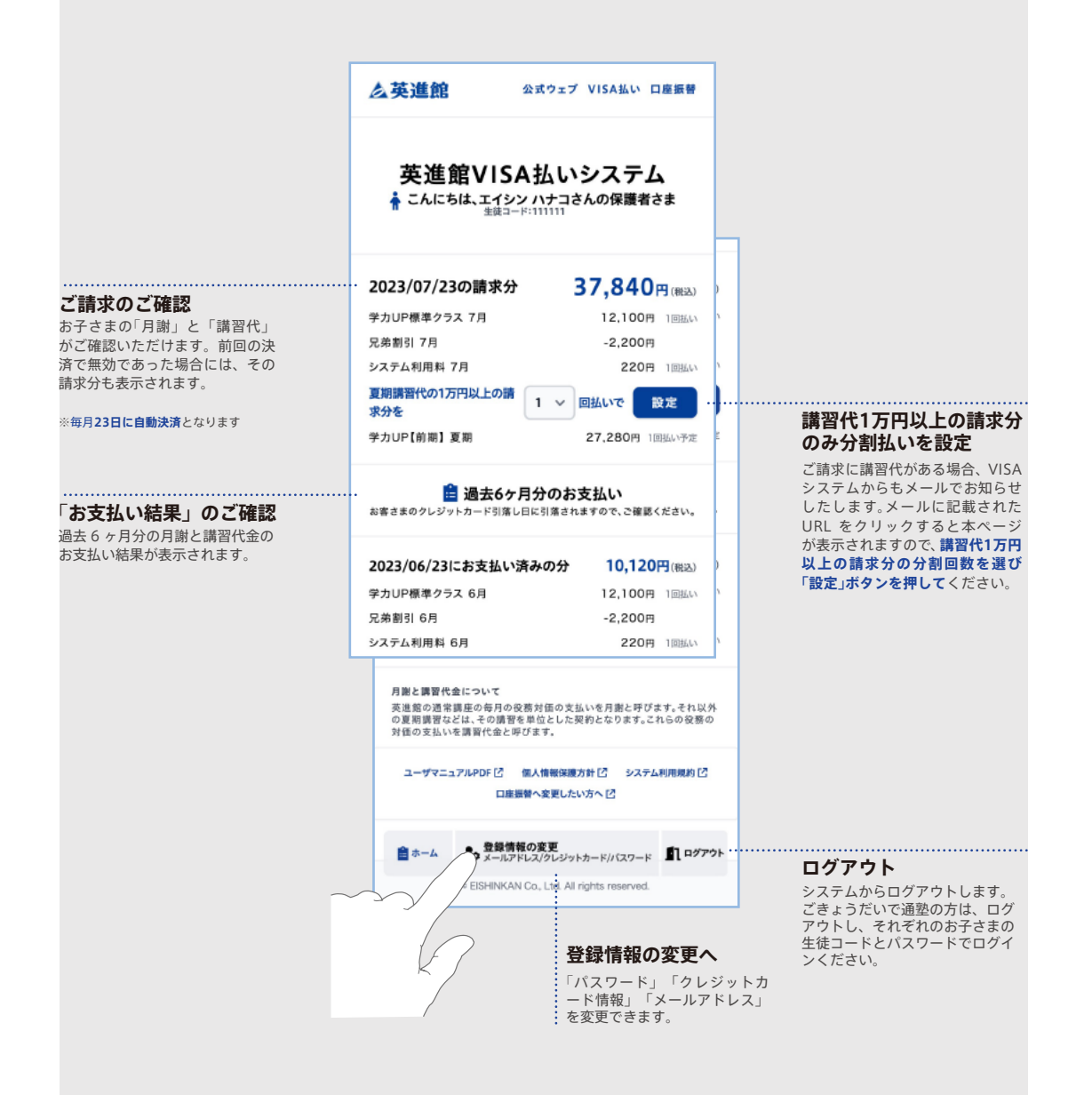

#### 「パスワード」「クレジットカード情報」「メールアドレス」の変更が可能

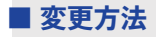

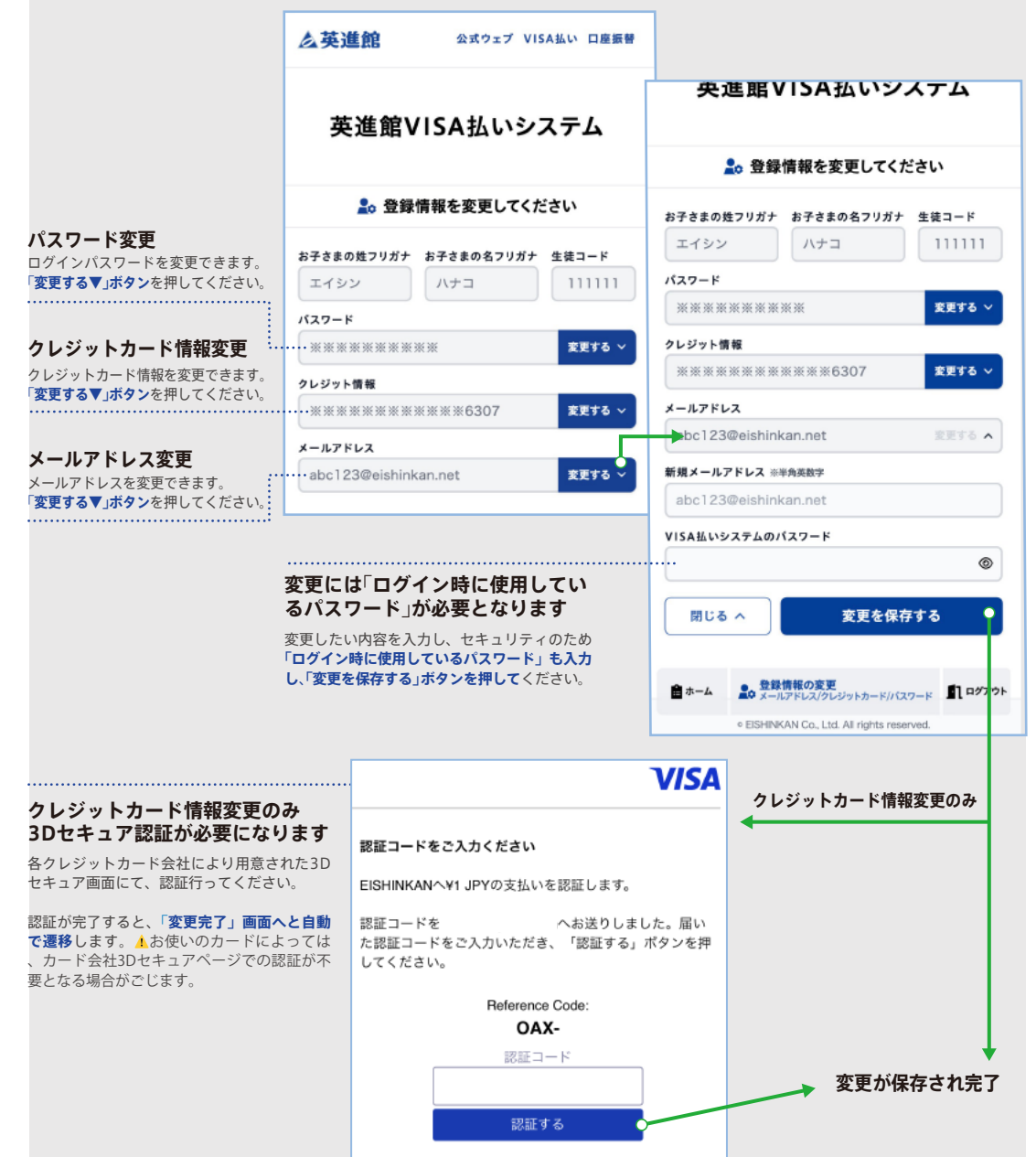

### 口座振替への変更方法

#### WEBの「口座振替申し込みシステム」からか、教場への口座振替依頼書のご提出で可能です。

#### ■ 変更方法

口座振替へは以下の3ステップで変更することができます。

<step.1>

お近くの教場にて、口座振替へ変更したい旨をお申し付けください。口座のご登録は、WEB 上での英進館「口座振替申し込み」 システムからと、教場から「口座振替依頼書」をお受け取りください。

<step.2>

WEB上でお申し込みを完了されるか、ご記入済みの「口座振替依頼書」をお通いの教場窓口にご提出ください。

#### <step.3>

WEB 上でのご登録や教場窓口へ書類提出後、処理完了後より口座振替へ変更されます。

※口座振替へと変更されるまでは、原則クレジット払いとなります。ご了承ください。
※変更後は、「英進館 VISA / Mastercard 払いシステム」はご利用いただけません。ご利用には、再登録が必要となります。
※いただいているクレジット情報などは口座振替変更後に破棄されます
※具体的な口座振替変更時期については、お通いの教場へお問い合わせください。

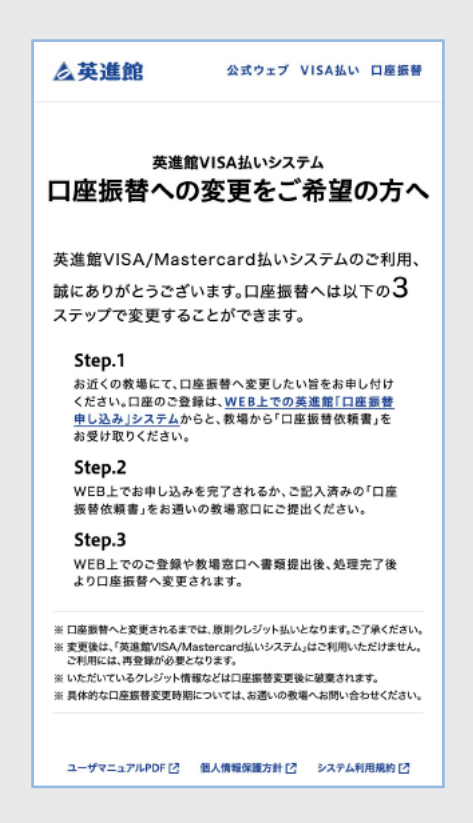

## パスワード再設定ページ

#### ■ パスワード再設定の流れ

ログインページの「パスワードをお忘れの方」をクリックして表示される「パスワード再設定ページ」。パスワードの再設定は、4ステップで完了致します。

| <b>step.1</b><br>「6 桁の当<br>「パスワ-                                                                                  | -1:再設定の手続き開始<br>E徒コード」と登録してある「メ<br>-ド再設定メールを送る」ボタン                                                                                                    | <b>治</b><br>ールアドレス」を入力<br><b>→を押して</b> ください。                                                                                                    |                                                                                                    |
|----------------------------------------------------------------------------------------------------|----------------------------------------------------------------------------------------------------|----------------------------------------------------------------------------------------------------|----------------------------------------------------------------------------------------------------|
|                                                                                                    | 英進館VISA払<br>パスワードの再設定を希望す<br>録済みメールアドレス」を入力<br>再設定メールをお送りします                                                                                                    | いシステム<br><b>の再設定</b><br>っる「生徒コード」と「登<br>っください。パスワード<br>。                                                                                                    |                                                                                                    |
|                                                                                                    | <ul> <li>              ・             ・</li></ul>                                                                                                    | の入力 — ③ 再設定の完<br>一 ル 」 を送信する 〇<br>Eをしている方は「受信許可に言 z                                                                                                    | <b>進館</b> 公式ウェブ VISA払い 口座振巻                                                                                                    |
| <b>step.1</b><br>「パスフ-<br>ズタ画 進確なシーンズ<br>があることで、<br>パスフンを<br>をごールメーン<br>よる<br>スール<br>メール<br>メート<br>レン<br>マ<br>オール | <ol> <li>メールの受傷態度でやくメールの受傷を<br/>を変更し、「eishinkan.net」のドメイン語</li> <li>・アキリング</li> <li>・アキリング</li> <li>・アナンジ</li> <li>・アナンジ</li> <li>・アナンジ</li> <li>・アナンジ</li> <li>・アナンジ</li> <li>・アナンジ</li> <li>・アナンジ</li> <li>・アナンジ</li> <li>・アナンジ</li> <li>・アナンジ</li> <li>・アナンジ</li> <li>・アナンジ</li> <li>・アナンジ</li> <li>・アナンジ</li> <li>・アナンジ</li> <li>・アナンジ</li> <li>・アナンジ</li> <li>・アナンジ</li> <li>・アナンジ<td><ul> <li>E巻している方は受債作可に講定</li> <li>(2) 構築も行ってください。</li> <li>(2) 引</li> <li>(2) 引</li> <li>(2) 引</li> <li>(2) 引</li> <li>(3) 引</li> <li>(4) 引</li> <li>(5) 引</li> <li>(5) 引</li></ul></td><td>国家をメール ③パスワードの入力 ③ 再敲定の完了   スワード再設定メールをまた。   そのないただいているメールアドレスに、「パス ード再設定メール」メールを送信しました。ご   この確認ください。   といの環境によっては、「eishinkan.net」からのメール   迷恋メールフォルダ」に振り分けられることがあります。   かそのても届かない場合は、迷惑メールレフォルダ   こ確認ください。   といの環境によっては、「eishinkan.net」からのメール   ※恋メールフォルダ」に振り分けられることがあります。   かそのても届かない場合は、迷惑メールレフォルダ   こ確認ください。   といの環境によっては、「eishinkan.net」からのメール   ※恋メールフォルダ」に振り分けられることがあります。   かそのても届かない場合は、迷惑メールレフォルダ   この 2月頃、長い時間を引きた。   、2月時のインターネットしば粉以均に意きますの、そのような場合   ら、2月間、日に、「日本」の子の生い見、クロ・ビード   との、2月間、日本」の子の生い見、クロ・ビード   との、2月に、日本」の子の生い見、クロ・ビード   との、2月に、日本」の子の生いして、「した」、クロ・ビード   との、2月に、日本」の子の生いして、「した」の子の生いした。   この、2月に、日本」の子の生いした。   、2月に、日本   、2月に、日本    、2月に、日本   、2月に、日本</td></li></ol> | <ul> <li>E巻している方は受債作可に講定</li> <li>(2) 構築も行ってください。</li> <li>(2) 引</li> <li>(2) 引</li> <li>(2) 引</li> <li>(2) 引</li> <li>(3) 引</li> <li>(4) 引</li> <li>(5) 引</li> <li>(5) 引</li></ul> | 国家をメール ③パスワードの入力 ③ 再敲定の完了   スワード再設定メールをまた。   そのないただいているメールアドレスに、「パス ード再設定メール」メールを送信しました。ご   この確認ください。   といの環境によっては、「eishinkan.net」からのメール   迷恋メールフォルダ」に振り分けられることがあります。   かそのても届かない場合は、迷惑メールレフォルダ   こ確認ください。   といの環境によっては、「eishinkan.net」からのメール   ※恋メールフォルダ」に振り分けられることがあります。   かそのても届かない場合は、迷惑メールレフォルダ   こ確認ください。   といの環境によっては、「eishinkan.net」からのメール   ※恋メールフォルダ」に振り分けられることがあります。   かそのても届かない場合は、迷惑メールレフォルダ   この 2月頃、長い時間を引きた。   、2月時のインターネットしば粉以均に意きますの、そのような場合   ら、2月間、日に、「日本」の子の生い見、クロ・ビード   との、2月間、日本」の子の生い見、クロ・ビード   との、2月に、日本」の子の生い見、クロ・ビード   との、2月に、日本」の子の生いして、「した」、クロ・ビード   との、2月に、日本」の子の生いして、「した」の子の生いした。   この、2月に、日本」の子の生いした。   、2月に、日本   、2月に、日本    、2月に、日本   、2月に、日本 |

| <b>step.</b><br>「再設定 | <b>2-2:必要事項の入力</b><br>パスワード」を入力し、「 <b>この内容でパスワート</b>                                                   | <b>を再設定する」ボタンを押して</b> ください。                                                                                 |
|----------------------|----------------------------------------------------------------------------------------------------|----------------------------------------------------------------------------------------------------|
|                      | <b>么英進館</b>                                                                                            | VISA払い                                                                                                    |
|                      | 英進館VISA払いシステム<br>再設定パスワードの入力<br>再設定したいパスワードを入力くださ                                                      | 5                                                                                                    |
|                      | ① 再設定メール ② パスワードの入力 ③ 再<br>お子さまの姓フリガナ お子さまの名フリガナ 生徒:                                                   | 設定の完了<br><b>コード</b>                                                                                         |
|                      | エイシン<br>再設定パスワード ※半角英数字 6文字以上<br>                                                                      | ●<br>●                                                                                                    |
|                      | ······ この内容でパスワードを再設定す                                                                                 | 5 Q                                                                                                    |
|                      |                                                                                                    |                                                                                                    |
|                      | © EISHINKAN Co., Ltd. All rights reserve                                                               | d.                                                                                                    |
|                      |                                                                                                    | ↓<br><b> <u> ふ英進館</u> 公式ウェブ VISA払い 口座振</b>                                                                  |
|                      |                                                                                                    | 英進館VISA払いシステム                                                                                               |
|                      |                                                                                                    | ◎ 再設定メール ― ◎パスワードの入力 ― ◎ 再設定の別                                                                              |
|                      | step.3: 再設定の完了<br>以上で、パスワード再設定の完了となり<br>ます。お疲れさまでした。また、保護者<br>さまのほうへと「パスワード再設定完了<br>メール」が送信されていますのでご確認 | お手続きありがとうございました。登録いただ<br>た新規パスワードで、「英進館VISAシステム」<br>がご利用いただけます。                                             |
|                      | ください。                                                                                                  | VISA払いシステムヘログインする                                                                                           |
|                      |                                                                                                    |                                                                                                    |
|                      |                                                                                                    | 林続けて「別のごきょうだいを再設定」される方へ<br>パスワードの再設定が完了と同時にログイン状態になりま<br>すので、必ずログアクトを行ってから、別のごきょうだいの<br>パスワード再設定手続きを行ってください |